## **HOW TO REQUEST A PARENTAGE VERIFICATION REPORT**

STEP 1 You must l

You must log into your account. Once logged in click on the **Parentage Requests** tab

| BREEDER INFO          |    |
|-----------------------|----|
| Parentage Requests    | P. |
| ACM Form Requests     | -  |
| Collection Agents     |    |
| Fact Sheets           |    |
| Vet Genetic Assurance |    |
| Webinars              |    |
| Feline Colour Tool    |    |

**STEP 2** Select if you require either Dam & Sire Confirmation or Single Parent Confirmation (Dam OR Sire). Dam and/or Sire **must have been** DNA profiled by Orivet

| Parentage Requests      |                            |  |  |  |
|-------------------------|----------------------------|--|--|--|
| DAM & SIRE CONFIRMATION | SINGLE PARENT CONFIRMATION |  |  |  |
|                         |                            |  |  |  |

**STEP 3** Select your animals and submit your request by clicking on the **REQUEST FROM ADMIN** button. Your request will then appear on this page. If verifying more than one offspring then repeat the request for those offspring, each animal needs to have its own request. Animals that have been shared will also appear in this drop down menu. To help make the selection easier we recommend that you complete the sex of each animal. If you have entered the sex as "female" they will only appear in the Dam or Offspring section, if you have entered the sex as "male" they will only appear as a Sire or offspring.

| Dam & Sire<br>Please select animal barca<br>animals.<br>Please note that all anima<br>provided in the animal's fi<br>BEFORE submitting a parent | Confirmat<br>odes from dropdown mer<br>Is' details (offspring, dam,<br>Ie. Please update any deta<br>ntage request. | ion<br>w. You can only select animals<br>sire) will appear on the Parenta<br>ils for the Dam & Sire eg. registe | <i>listed in your account and any shared</i><br>age Report as per the information<br>ered name, microchip number etc |
|----------------------------------------------------------------------------------------------------|----------------------------------------------------------------------------------------------------|----------------------------------------------------------------------------------------------------|----------------------------------------------------------------------------------------------------|
| Offspring<br>Select Offspring                                                                                                    | <b>Dam</b><br>Select Dam                                                                                            | Sire<br>Select Sire                                                                                             |                                                                                                    |
| REQUEST FROM ADMI                                                                                                    |                                                                                                    |                                                                                                    |                                                                                                    |

1

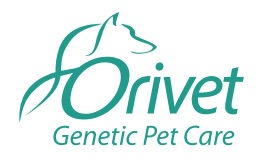

**Dogs QLD Online Processes** 

Once your request has been interrogated and verified by Orivet (up to 5 working days), you will receive an email with your Parentage Report attached as a PDF. All reports are also available to download in your online account via the **Parentage Requests** tab.

| #  | OFFSPRING | DAM       | SIRE     | SINGLE PARENT | REQUESTED DATE      | STATUS              |              |
|----|-----------|-----------|----------|---------------|---------------------|---------------------|--------------|
| 1  | 17154098  | 17157094  | 17074118 |               | 2018-02-07 03:40:17 | Submitted - pending |              |
| 2  | 17074118  | 17157064  | 17154098 |               | 2018-02-07 03:39:46 | Resulted            |              |
| 3  | 17154098  | 17137062  | 17074118 |               | 2018-02-07 02:44:35 | Submitted - pending |              |
| 4  | 17155718  | 17157094  | 17157568 |               | 2018-02-07 02:44:20 | Submitted - pending |              |
| 5  | 17157568  | 174567890 | 17157820 |               | 2018-02-07 02:44:07 | Submitted - pending |              |
| 6  | 17154182  | 17157652  | 17157484 |               | 2018-02-07 02:43:52 | Submitted - pending |              |
| 7  | 17154266  | 17157064  | 17157794 |               | 2018-02-07 02:43:39 | Submitted - pending |              |
| 8  | 17898989  | 17157652  | 17154098 |               | 2018-02-02 01:03:03 | Submitted - pending |              |
| 9  | 17164341  | 17151861  | 17154098 |               | 2018-02-01 10:21:23 | Resulted            | DOWNLOAD PDF |
| 10 | 17157064  | 18789098  | 17154266 |               | 2018-02-01 05:14:54 | Submitted - pending |              |

**Please Note:** If you are submitting a Parentage report to a member body eg DQ the results will need to be submitted with an Approved Collection Method. All DNA Profiles used must be submitted with an Approved Collection Method.

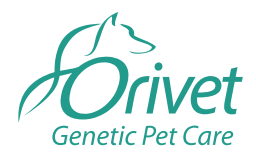

**Dogs QLD Online Processes** 

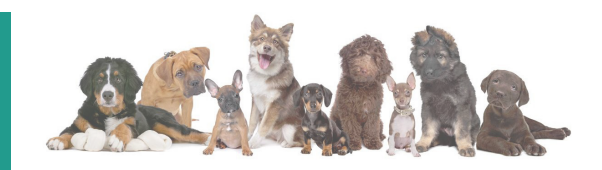